# **/Guide d'utilisation de la formation ouverte à distance**

#### / FORMATIONS SÛRETÉ AÉROPORTUAIRE

#### / FORMATIONS SÉCURITÉ AÉROPORTUAIRE

#### / AUTRES FORMATIONS AÉROPORTUAIRES

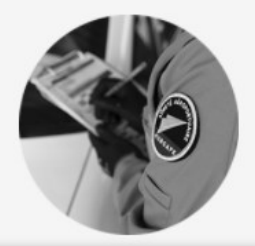

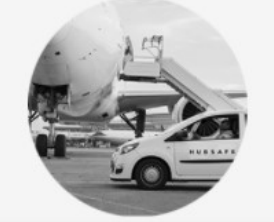

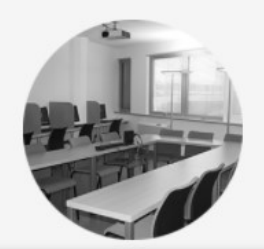

# /SOMMAIRE

- Pré requis technique
- Inscription et commande ENTREPRISE
- Gestion des jetons de formation et des stagiaires
- Accès à la formation
- <u>Contact</u>

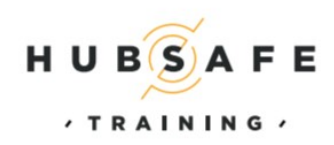

HUB SAFE TRAINING EST UNE SOCIÉTÉ DU GROUPE AÉROPORTS DE PARIS HUB SAFE TRAINING - BÂTIMENT MARS - CONTINENTAL SQUARE 2 3, PLACE DE BERLIN - 95726 ROISSY Charles-de-Gaulle (+33(0)1 48 62 05 56 - contact-formation@hubsafetraining.fr

## /Pré requis technique

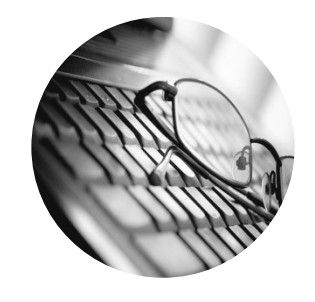

http://wy

Notre système de formation ouverte à distance fonctionne sous tous les navigateurs internet Votre ordinateur, tablette doit être équipé d'un casque audio ou d'enceintes ou de haut-parleurs intégré. Si vous rencontrez des soucis d'affichage avec nos contenus de formation tels que la vidéo, les sons ou les animations, certains contenus de formation nécessitent l'utilisation du logiciel FLASH PLAYER qui peut être téléchargé gratuitement sur le site de Adobe.

Vous devez avoir un accès internet de 8M (Un minimum de débit de 512Kb pour le streaming vidéo).

## /Accès à l'application via Internet

- Inscription Client Entreprise : <u>https://training.logyx.fr</u>
- Stagiaire <u>https://training.logyx.fr/app/Learning.aspx</u>
- Client /Entreprise <u>https://training.logyx.fr/app/clientLearning.aspx</u>

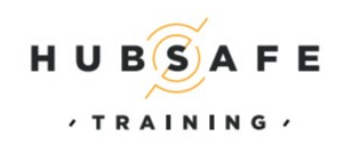

HUB SAFE TRAINING EST UNE SOCIÉTÉ DU GROUPE AÉROPORTS DE PARIS HUB SAFE TRAINING - BÂTIMENT MARS - CONTINENTAL SQUARE 2 3, PLACE DE BERLIN - 95726 ROISSY Charles-de-Gaulle

(+33(0)1 48 62 05 56 - contact-formation@hubsafetraining.fr

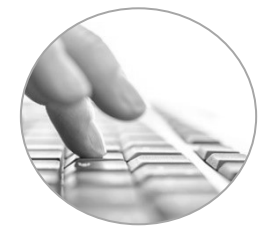

Accédez à l'adresse suivant : https://training.logyx.fr

La fenêtre suivante s'affiche

Cliquez sur ADP si votre entreprise fait partie du groupe Aéroports de Paris .

Pour les autres entreprises cliquez sur NON ADP.

|                | HUBSAFE   |  |
|----------------|-----------|--|
| Etes vous memb | re ADP ?  |  |
| ADP            |           |  |
| NON ADP        | <u>N-</u> |  |
| <br>tut :      |           |  |

Pour les entreprises du groupe Aéroports de Paris, choisissez votre statut :

- CORSUR (correspondant sûreté UO
- RRH ( département ressources humaines)

| Etes-vous CORSUR ou RRH ? | × |
|---------------------------|---|
| CORSUR                    |   |

#### Pour les entreprises hors groupe Aéroports de Paris

#### Lire le conditions générales de ventes et dérouler jusqu' à la fin pour les valider

Conditions générales de vente des prestations de formation ouverte à distance

Si l'exécution du contrat, ou de toute obligation incombant à HUBSAFE TRAINING au titre des présentes, est empêchée, limitée ou dérangée du fait d'incendie, explosion, défaillance des réseaux de transmission, effondrement des installations, épidémie, tremblement de terre, inondation, panne d'électricité, guerre, embargo, loi, injonction, demande ou exigence de tout gouvernement, grève, boycott, ou autre circonstance hors du contrôle raisonnable de HUBSAFE TRAINING, alors HUBSAFE TRAINING sera dispensée de ses obligations. Les obligations nées du présent contrat seront suspendues pendant toute la durée du Cas de Force Majeure.

Si les effets d'un Cas de Force Majeure devaient avoir une durée supérieure à deux mois, le contrat pourra être résilié de plein droit à la demande de l'une ou l'autre partie, sans droit à indemnité de part et d'autre.

#### 8 - Informations nominatives

Les informations et données concernant l'inscrit et l'apprenant sont nécessaires à la gestion de la commande. Ces informations et données sont conservées à des fins de sécurité et afin de respecter les obligations légales et réglementaires.

Conformément aux dispositions de la loi n° 78-17 du 6 janvier 1978 relative à l'informatique, aux fichiers et aux libertés l'inscrit et l'apprenant disposent d'un droit d'accès, de modification, de rectification et de suppression des données qui les concernent.

Conformément à la réglementation en vigueur, ce droit s'exerce en justifiant de leur identité par voie postale à l'adresse suivante :

HUBSAFE TRAINING Continental Square 1 3 Place de Londres BP 13769 95726 Roissy Charles de Gaulle Cedex N° de SIRET: 804 167 609 00010

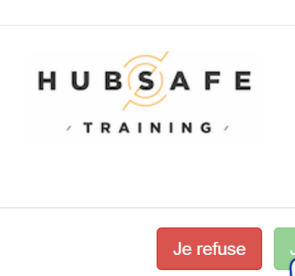

Cliquez sur j'accepte.

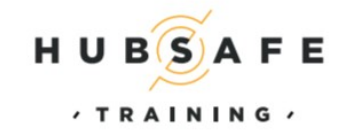

HUB SAFE TRAINING EST UNE SOCIÉTÉ DU GROUPE AÉROPORTS DE PARIS HUB SAFE TRAINING - BÂTIMENT MARS - CONTINENTAL SQUARE 2 3, PLACE DE BERLIN - 95726 ROISSY Charles-de-Gaulle

(+33(0)1 48 62 05 56 - contact-formation@hubsafetraining.fr

Hors groupe Aéroports de Paris

Choisissez le statut de client en cliquant sur votre choix.

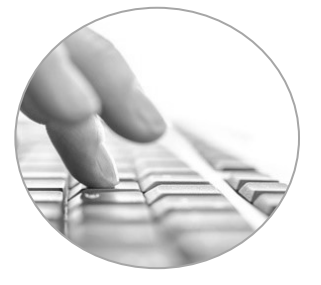

Souaitez vous devenir un client ponctuel ou un client 'en compte' ?

## Client ponctuel

Vous pouvez acheter des jetons à l'unité, utilisables sur une période de trois mois. Une fois les jetons épuisés, il vous faudra passer une nouvelle commande sur notre site. Si vous avez opté pour un paiement comptant, vous recevrez une facture et vos jetons seront livrés à réception de votre règlement.

Votre compte entreprise vous donne également accès à différentes informations comme :

- Votre crédit de jetons - La gestion des attestations

- Le statut de vos sessions de formation (en cours, terminé...)

Les jetons ne sont pas remboursables

Un email de confirmation vous indiquera que votre demande a bien été prise en compte.

Il est important de valider l' exactitude des informations saisies.

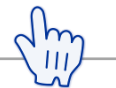

## Client 'En compte'

Le statut de client en compte vous donne accès aux jetons sans limite de nombre et utilisables sur une période de six mois.

Si vous avez opté pour un paiement différé, vous recevrez vos premiers jetons après validation de votre statut "client en compte". Vous avez par la suite la possibilité de commander des jetons en illimité.

Les "clients en compte" sont prélevés mensuellement en fonction du nombre de jetons utilisés. Les jetons ne sont pas remboursables.

- Votre consommation de jetons
- La gestion des attestations
- Le statut de vos sessions de formation (en cours, terminée...)

Un email de confirmation vous indiquera que votre demande a bien été prise en compte.

#### Validation du formulaire de création client :

| Inscription I   | \$                                                                                                    |
|-----------------|----------------------------------------------------------------------------------------------------|
| Nom d'entrepris | ie :                                                                                                    |
| Adresse :       |                                                                                                    |
| Code postal :   | Ville :                                                                                                    |
| Représentant :  |                                                                                                    |
| Email :         |                                                                                                    |
| Numéro de télép | phone :                                                                                                    |
|                 |                                                                                                    |
|                 | Annuler Valider                                                                                                    |
|                 | Confirmation de l'inscription                                                                                             |
|                 | Votre demande d'inscription a bien été prise en compte. Merci de vérifier votre mes connexions vient de vous être envoyé. |

 ${\sf V}$ ous recevrez un courriel , après le

message ci-dessus en fin de processus d' inscription :

Incluant la marche à suivre ainsi que votre identifiant et mot de passe personnel.

Vous aurez ainsi accès à la gestion de vos jetons de formation.

Vous pourrez, si vous le souhaitez, à partir de votre compte CLIENT, modifier votre mot de passe.

Pour les clients en compte le contrat de prestation à retourner à HUBSAFE Training sera en pièce jointe du courriel.

gerie, un email explicatif concernant les modalités de

Groupe Aéroports de Paris

Validation du formulaire de création client :

Il est important de valider l' exactitude des informations saisies.

| INSCRIPTION RRH                | × |
|--------------------------------|---|
| UO/Entite RRH :                |   |
|                                |   |
| Representant :                 |   |
| Adresse email du RRH en adp.fr |   |
|                                |   |
| Téléphone :                    |   |
|                                |   |
| Annuler                        | r |
|                                |   |

| INSCRIPTION CORSUR                                                                                                    | ×          |
|----------------------------------------------------------------------------------------------------|------------|
| UO/Entite CORSUR :                                                                                                    |            |
| Representant :                                                                                                    |            |
| Adresse e-mail professionnelle en adp.fr du destinataire                                                                           |            |
| Téléphone :                                                                                                    |            |
| Annuler                                                                                                    | Valider    |
| Confirmation de l'inscription                                                                                                    |            |
| Votre demande d'inscription a bien été prise en compte. Merci de vérifier votre messagerie, un email explicatif concernant les mod | dalités de |

Vous recevrez un courriel, après le message ci-dessus en fin de processus d'inscription:

Incluant la marche à suivre ainsi que votre identifiant et mot de passe personnel.

Vous aurez ainsi accès à la gestion de vos jetons de formation .

Vous pourrez, si vous le souhaitez, à partir de votre compte CLIENT, modifier votre mot de passe.

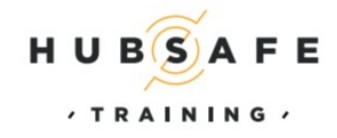

connexions vient de vous être envoyé.

BAFE

HUB SAFE TRAINING EST UNE SOCIÉTÉ DU GROUPE AÉROPORTS DE PARIS HUB SAFE TRAINING - BÂTIMENT MARS - CONTINENTAL SQUARE 2 3, PLACE DE BERLIN - 95726 ROISSY Charles-de-Gaulle

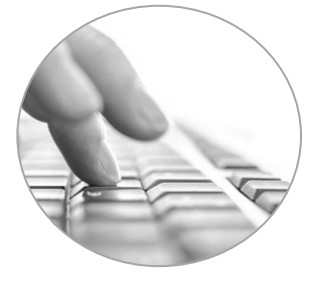

( +33(0)1 48 62 05 56 - contact-formation@hubsafetraining.fr

#### Hors groupe Aéroports de Paris

<u>Client en compte :</u> le contrat à retourner à HUBSAFE Training est en pièce jointe

du message de confirmation de création du compte client , n' oubliez pas de le signer

et d'apposer le cachet de votre entreprise.

Une fois réceptionner par HUBSAFE Training validera votre statut de client en compte et vous recevrez un courriel de confirmation de validation de votre statut Client en compte.

Client Ponctuel : il vous faut accéder à votre espace client en compte

et de cliquez sur créditer mon compte :

Choisissez le nombre de jetons à créditer, puis valider, un courriel

vous sera directement adressé incluant le bon de commande correspondant .

Il vous suffit alors de renvoyer le bon de commande signé , accompagné du règlement correspondant . Après réception de ceux-ci par HUBSAFE Training, vous recevrez un courriel de confirmation et votre compte sera crédité du nombre de jetons correspondant à votre règlement.

Une fois connecté sur votre espace CLIENT et ceci en utilisant l'identifiant et le mot de passe qui vous ont été communiqués par HUBSAFE Training, vous accédez directement sur l'interface de gestion de vos jetons de formation.

Pour les <u>clients en compte</u> il important d' attendre le mail de confirmation de HUBSAFE Training avant de pouvoir affecter des jetons aux futurs stagiaires.

#### Compte non validé

Votre compte n'est pas encore validé, pensez à renvoyer votre contrat signé.

SPiCE

#### Bienvenue,

Veuillez saisir vos identifiants afin de vous connecter à votre espace de formation.

| Identifiant  |                    |
|--------------|--------------------|
| Mot de passe |                    |
|              | Se souvenir de moi |
| I            | Connexion          |

Mot de passe oublié ?

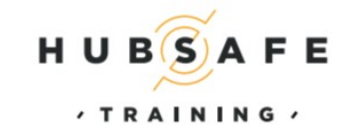

Si votre contrat n' a pas été reçu et validé, le messages suivant apparaitra :

Vous recevrez un courriel une fois que HUBSAFE Training aura validé la réception du contrat signé et donc votre statut de client en compte.

Pour le <u>client ponctuel</u>, la validation de votre crédit jeton est faite lors de la réception du bon de commande correspondant. Accompagné du règlement correspondant.

## https://training.logyx.fr/app/clientLearning.aspx

Une fois que vous avez reçu le mail de confirmation , connectez vous à votre espace client.

En utilisant votre identifiant (adresse courriel) et le mot passe que vous avez reçu par courriel.

Cliquez sur connexion pour accéder à votre espace client

HUB SAFE TRAINING EST UNE SOCIÉTÉ DU GROUPE AÉROPORTS DE PARIS HUB SAFE TRAINING - BÂTIMENT MARS - CONTINENTAL SQUARE 2 3, PLACE DE BERLIN - 95726 ROISSY Charles-de-Gaulle (+33(0)1 48 62 05 56 - contact-formation@hubsafetraining.fr

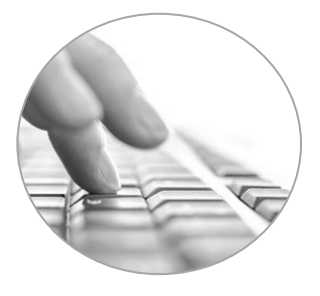

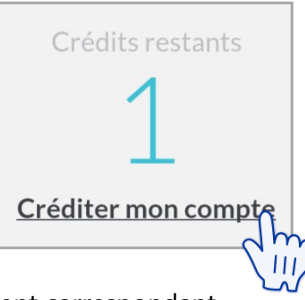

5 A F E

# /Gestion des jetons de formation et des stagiaires

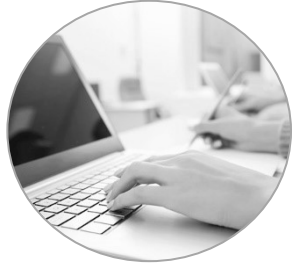

Pour affecter un ou plusieurs jetons à vos personnels cliquez sur le bouton :

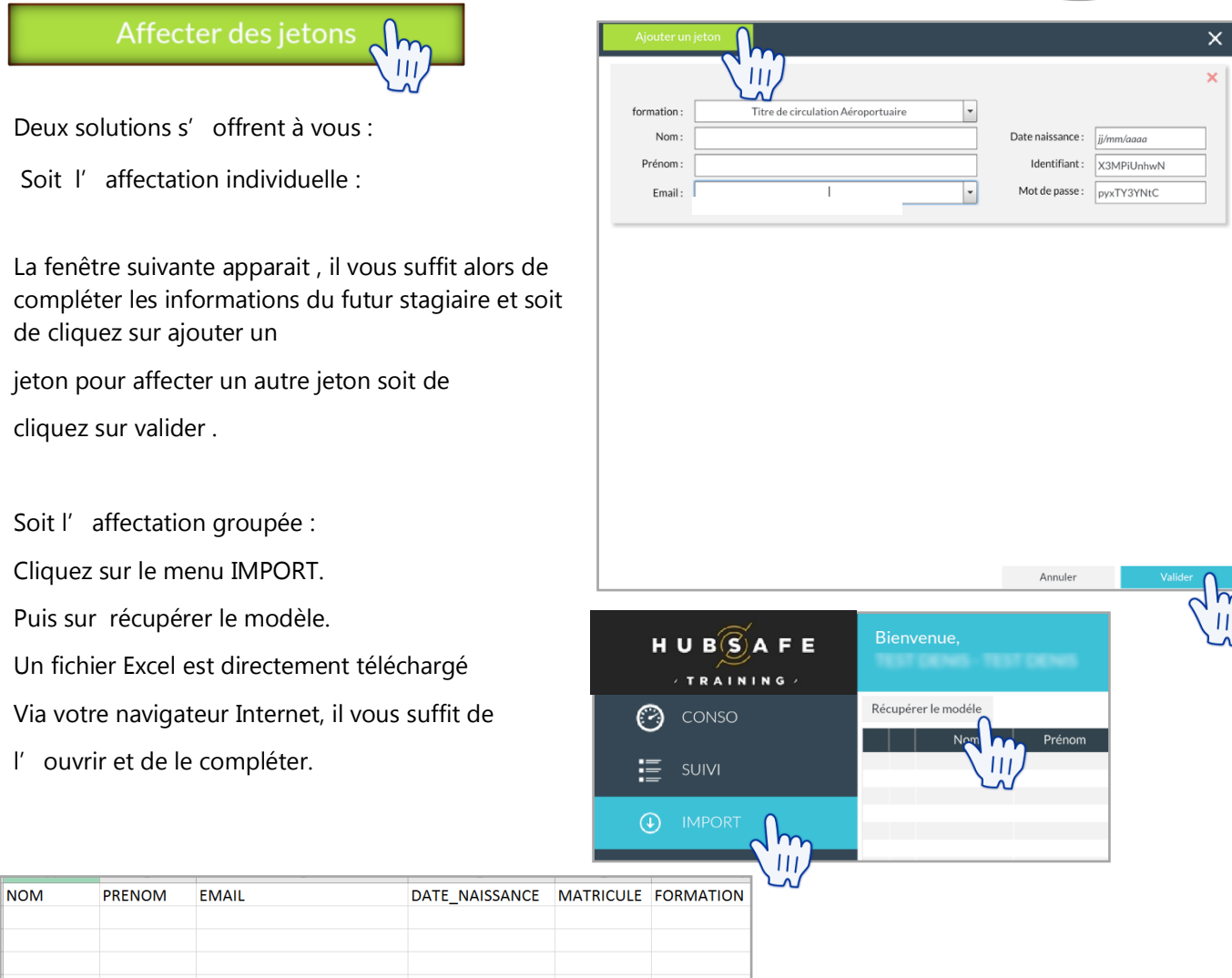

Sauvegarder celui-ci dans un dossier sur votre ordinateur.

Pour terminer l' importation cliquez sur Fichier importation.

| HUBSAFE | Bienvenue,          |        |       |                |             |              |           | ×                   |
|---------|---------------------|--------|-------|----------------|-------------|--------------|-----------|---------------------|
| CONSO   | Récupérer le modéle |        |       |                |             |              | Fig       | chier d'importation |
| Ŭ       | Nom                 | Prénom | Email | Date naissance | Identifiant | Mot de passe | Matricule | formation           |

L' explorateur de fichier s' ouvre, sélectionner le fichier Excel et cliquez sur Ouvrir .

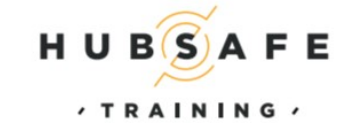

BBAFE

HUB SAFE TRAINING EST UNE SOCIÉTÉ DU GROUPE AÉROPORTS DE PARIS HUB SAFE TRAINING - BÂTIMENT MARS - CONTINENTAL SQUARE 2 3, PLACE DE BERLIN - 95726 ROISSY Charles-de-Gaulle

(+33(0)1 48 62 05 56 - contact-formation@hubsafetraining.fr

# /Gestion des jetons de formation et des stagiaires

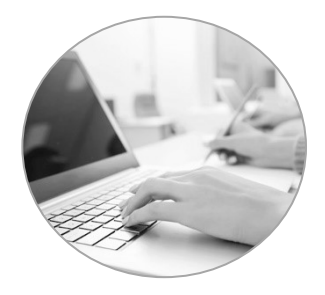

Retrouver dans votre espace client toutes les informations concernant vos stagiaires ainsi que l'avancement des formations.

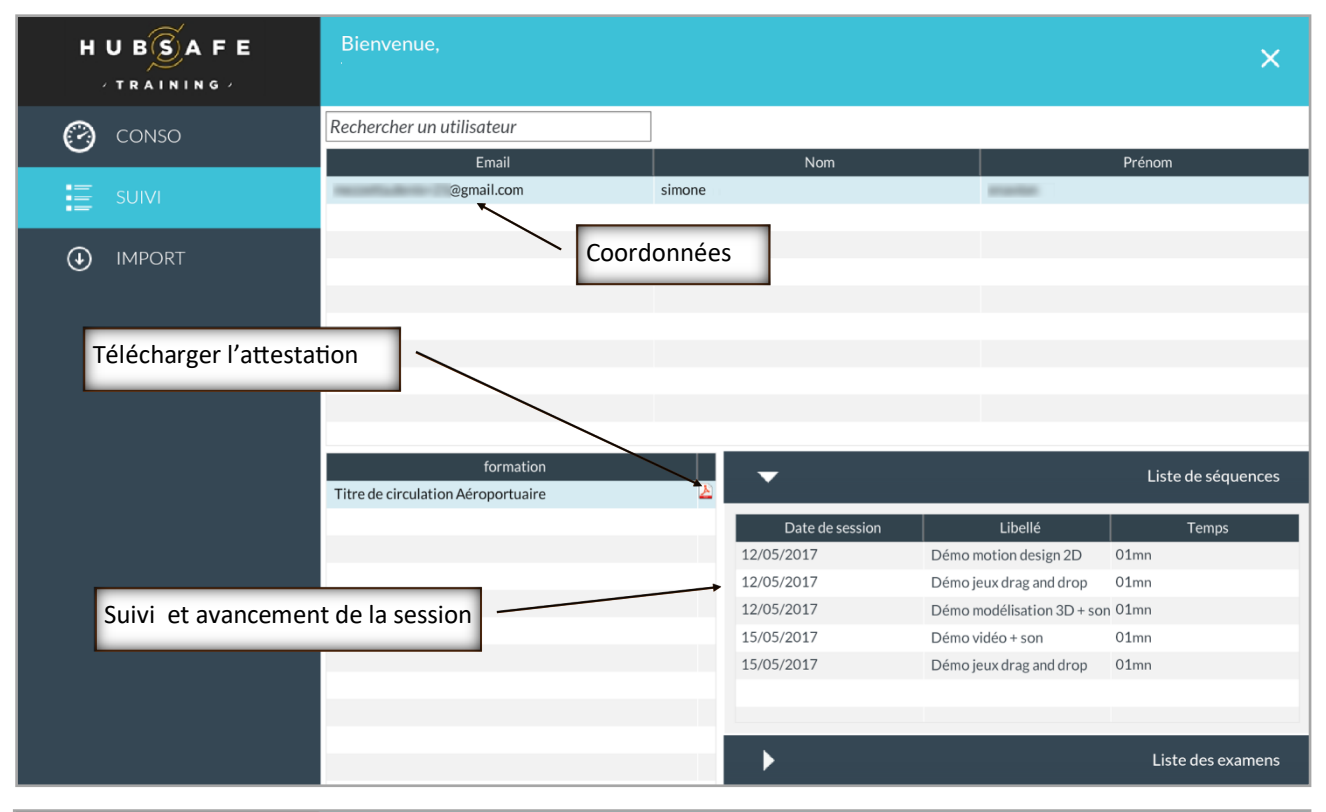

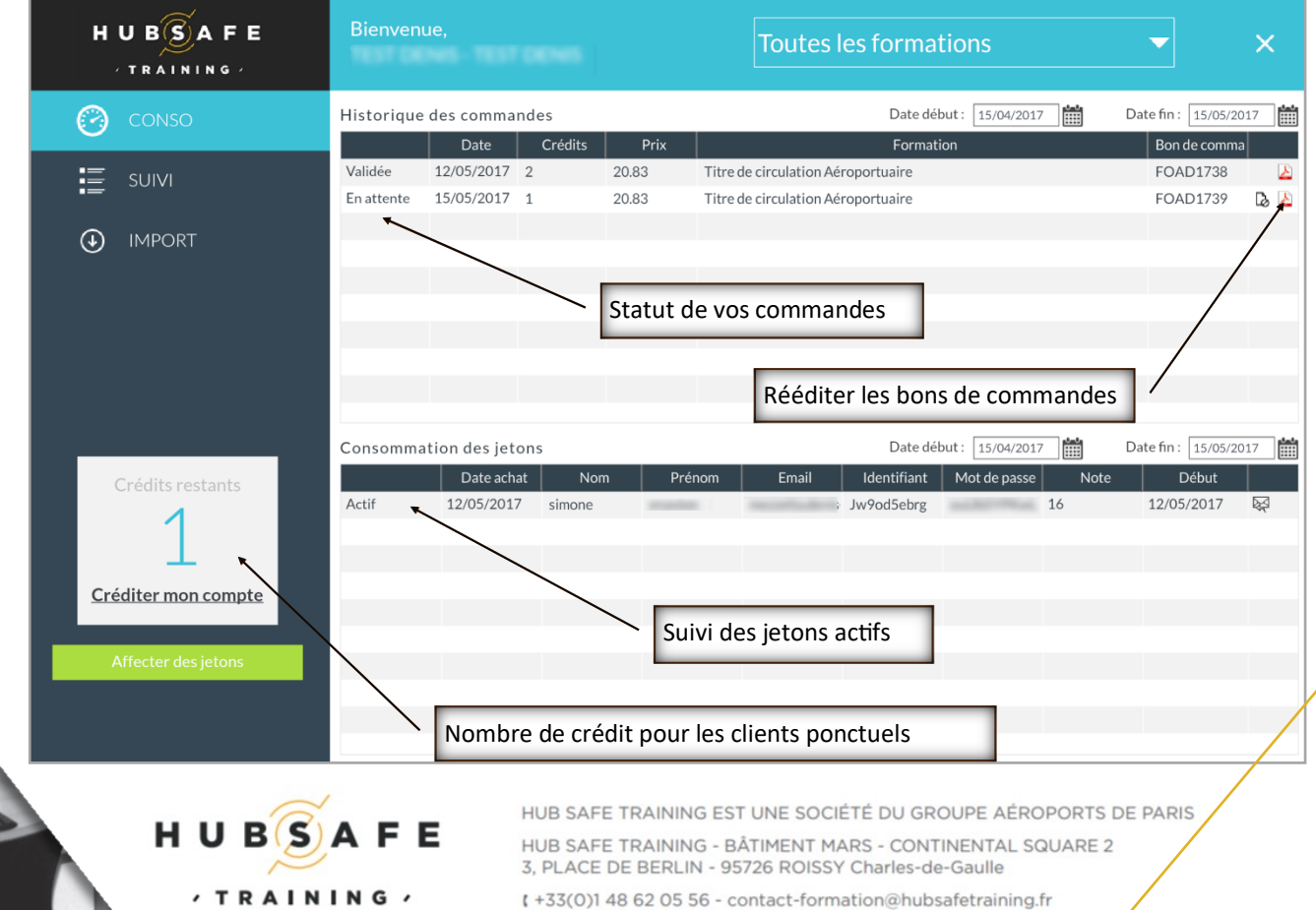

BBAFE

# /Accès à la formation

Chaque stagiaires préalablement affectés par le client reçoit un courriel contenant l'identifiant et le mot de passe ainsi que le lien donnant accès à l'espace stagiaire.

## https://training.logyx.fr/app/Learning.aspx

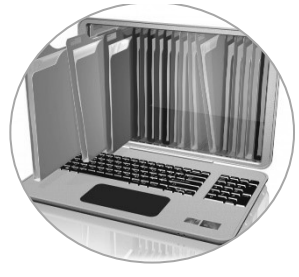

01/01/1901

Date naissance :

Annuler

| HUBSAFE                                                                                                    |                                         | н                                                            |                                                                                            |
|----------------------------------------------------------------------------------------------------|-----------------------------------------|--------------------------------------------------------------|--------------------------------------------------------------------------------------------|
| BIENVENUE,<br>Veuillez saisir vos identifiants afin de vous<br>connecter à votre espace de formation.<br>Identifiant | Important lors de la première connexion | Premièr<br>Afin de pouvoir<br>impératif de<br>informations c | e connexion<br>r accéder à votre espace, il est<br>confirmer l'ensemble des<br>i-dessous : |
| Mot de passe                                                                                                    |                                         | Nom :                                                        | Nom                                                                                        |
|                                                                                                    |                                         | Prénom :                                                     | Prénom                                                                                     |
| Mot de passe oublié ?                                                                                                |                                         | Email :                                                      | mezzetta.denis+23@gmail.com                                                                |

Lors de la première connexion du stagiaire, celui-ci doit impérativement inscrire son nom, prénom et date de naissance.

Ces informations seront utilisées pour éditer l'attestation de

| formation.                                         |                                    |                                                     |                                                                      |                                     |                      |     |
|----------------------------------------------------|------------------------------------|-----------------------------------------------------|----------------------------------------------------------------------|-------------------------------------|----------------------|-----|
| HUBSAFE                                            | Bienvenue,<br>TEST MARCEL          | Me                                                  | ettre à jour votre pr                                                | ofil                                | <b>£</b>             | ×   |
| Rechercher une formation                           | Titre de circulation Aéroportuaire |                                                     | Titre de circulation A                                               | Aéroportuaire                       |                      |     |
| E MES FORMATIONS                                   |                                    |                                                     | Chapitre 1 : Sensibilisatio<br>Démo motion design 2D                 | n à la sûreté                       |                      |     |
| Formations validées 0                              |                                    |                                                     |                                                                      |                                     | CONTINUER            | D   |
| Formations en échec 0                              |                                    |                                                     | •                                                                    |                                     | Informations général | les |
|                                                    |                                    |                                                     | •                                                                    |                                     | Fiche de su          | ivi |
| MOYENNE                                            |                                    |                                                     | Détails                                                              | Séquences                           | Examens              |     |
| REPRISE RAPIDE                                     |                                    |                                                     | Dernière validation                                                  | .:                                  |                      |     |
| Cliquez ICI pour lancer ou reprendre une formation |                                    |                                                     |                                                                      | 🛹 🔁 Imprimer l'attestat             | ion                  |     |
| Imprimez l'attes                                   | tation lorsque la                  |                                                     | Accéder aux infor                                                    | rmations liées à l                  | la session de        |     |
| session est com                                    | plétée                             |                                                     | formation et aux                                                     | documents téléo                     | chargeables          |     |
|                                                    | $\sim$                             |                                                     |                                                                      |                                     |                      |     |
| нив                                                | SAFE                               | HUB SAFE TRAIN<br>HUB SAFE TRAIN<br>3, PLACE DE BER | ING EST UNE SOCIÈTÉ<br>ING - BÂTIMENT MARS<br>LIN - 95726 ROISSY Cha | - CONTINENTAL SQ<br>arles-de-Gaulle | PORTS DE PARIS       |     |
| / T R                                              | AINING /                           | (+33(0)1 48 62 0                                    | 5 56 - contact-formation                                             | n@hubsafetraining.fr                |                      |     |

## **/Accès à la formation**

A l' issue du dernier test intermédiaire, après la huitième séquence, vous accéderez automatiquement au QCM final vous permettant de valider la formation et d' obtenir automatiquement votre attestation de formation .

Vous devez obtenir une note supérieure ou égal à **12/20** pour obtenir la validation de votre formation.

Si vous obtenez une note inférieure à 12 mais supérieure ou égal à 8/20 vous pourrez repasser l' intégralité de la formation une dernière fois.

Si vous obtenez une note inférieure à 8/20, votre formation ne sera pas validée et vous devrez redemander un jeton de formation auprès de votre Correspondant Sûreté.

Après avoir validé votre formation ou en cas d'échec, votre identifiant et votre mot de passe seront automatiquement invalidés.

BSAFE

Dans l'espace stagiaire, vous pourrez avoir accès dans l'onglet « informations générales » au plan du cours, aux objectifs spécifiques et également au support stagiaire qui se trouve dans l'espace documentations.

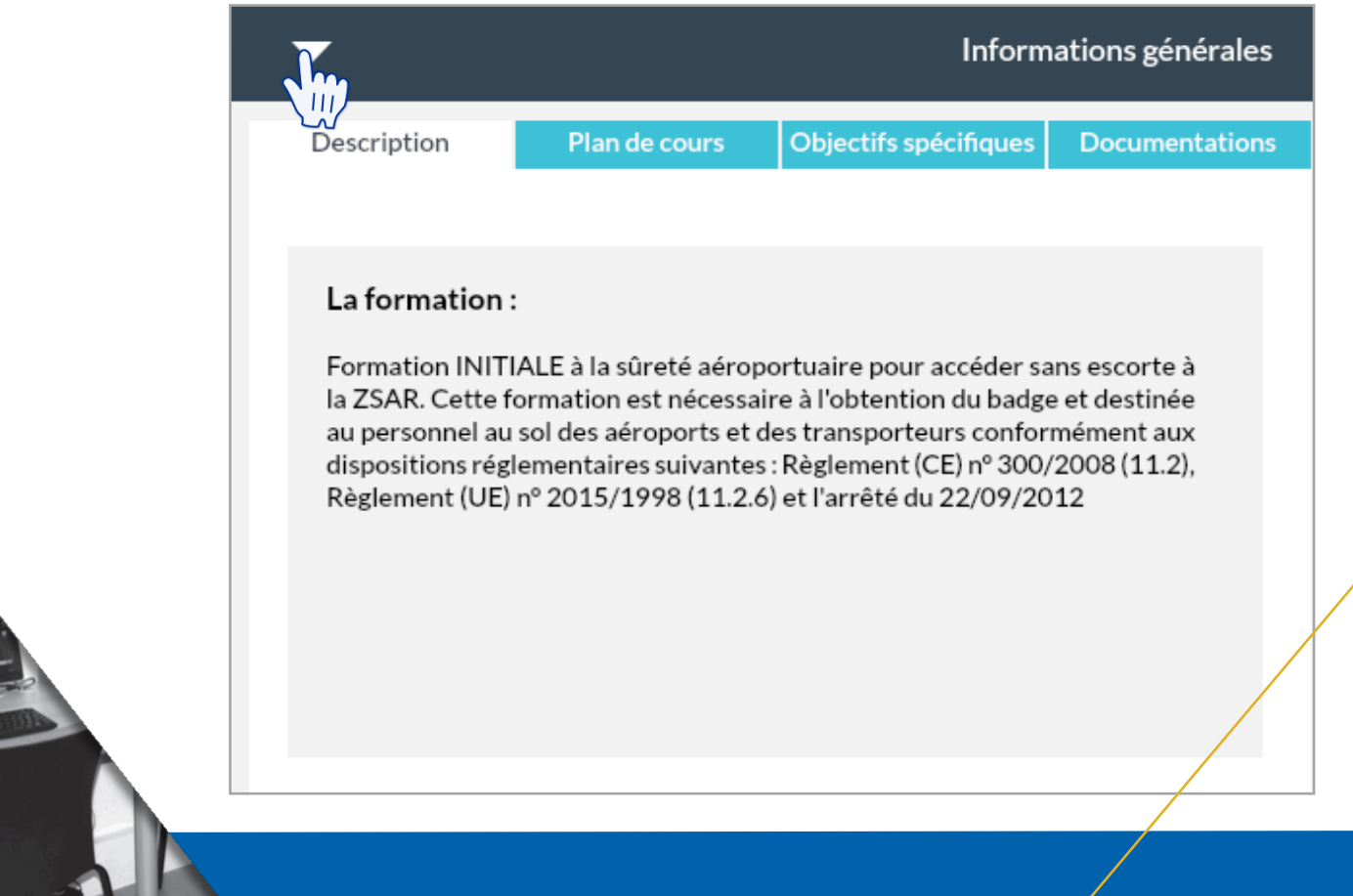

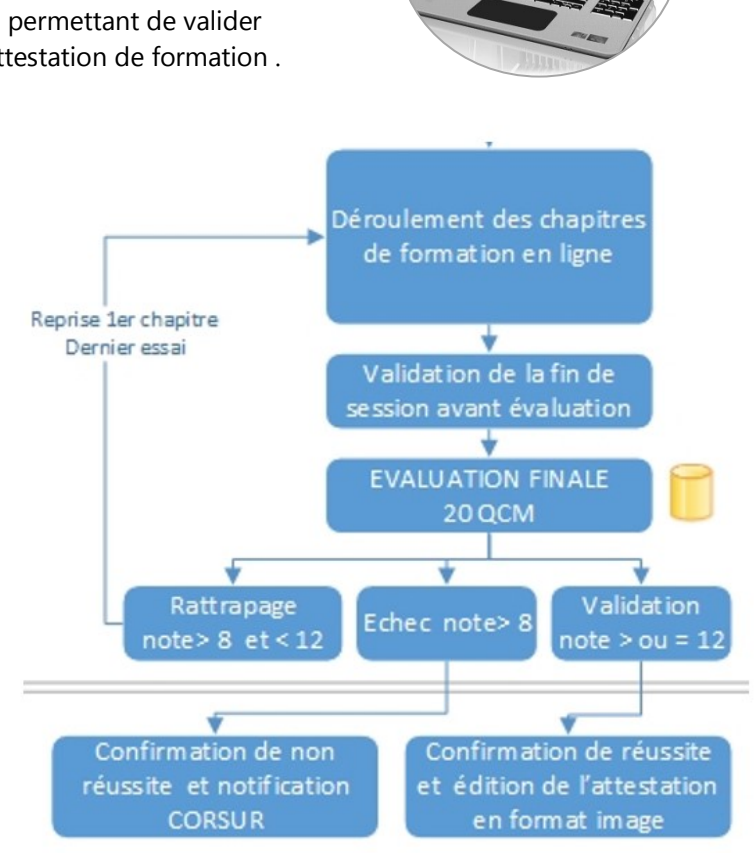

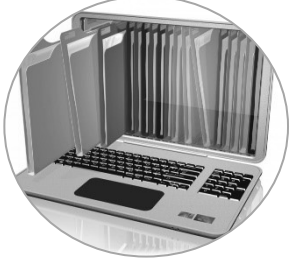

## /Contact

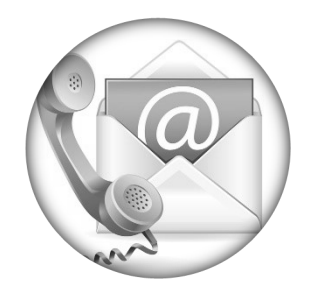

#### // Contact administratif :

Demande concernant :

- La facturation
- L' attente de validation de statut client
- Les commandes en cours
- Les documents administratifs
- Reddition des attestations

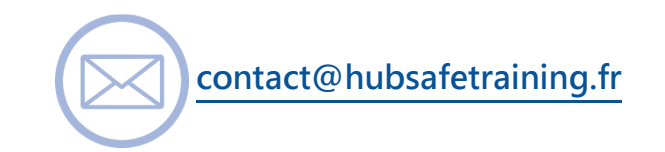

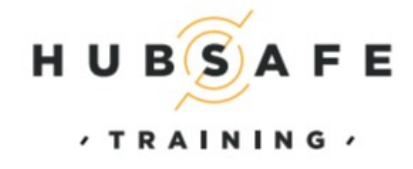

HUB SAFE TRAINING EST UNE SOCIÉTÉ DU GROUPE AÉROPORTS DE PARIS HUB SAFE TRAINING - BÂTIMENT MARS - CONTINENTAL SQUARE 2 3, PLACE DE BERLIN - 95726 ROISSY Charles-de-Gaulle ( +33(0)1 48 62 05 56 - contact-formation@hubsafetraining.fr

## // Contact service technique :

Demande concernant :

- Utilisation de l' application
- Problèmes d'accès et d'utilisation

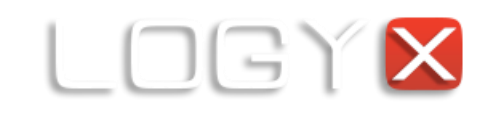

174 chemin Ramelet Moundi

31170 Tournefeuille T. (+33) 5 61 40 82 58

BAFE

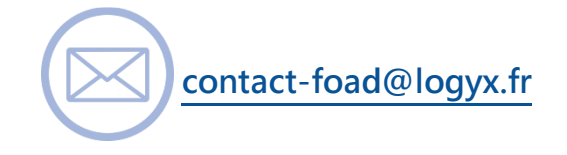

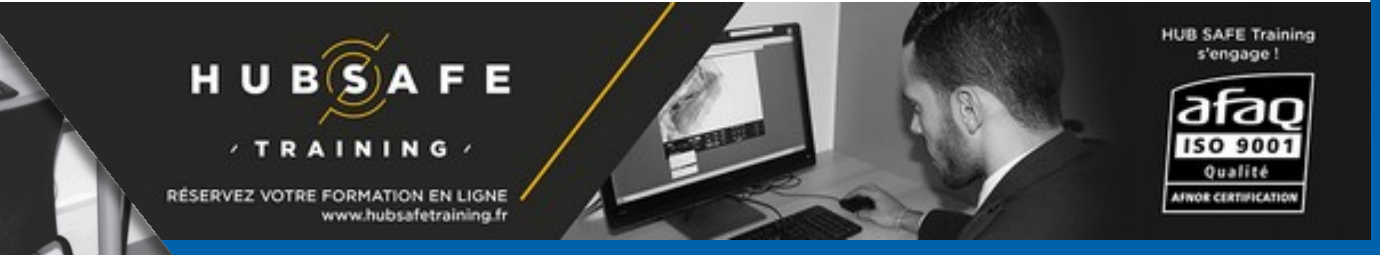